**Purpose:** The principle reason for these instructions is to change printer preferences to default to a "draft" copy and to default to "black and white" copies.

For example, if the printer defaults to always printing a high quality and color print, it unnecessarily uses more ink and color ink thereby increasing the costs for the ink cartridges. Therefore, changing the preferences to always print a draft quality and printing black and white copies will minimize ink used on print jobs that do not require high quality, colored print.

These basic instructions are to intended to change the default preferences on print jobs.

## Version: Operating System – Windows XP

| Description    | Step                           | Screen Captures and Examples                                                                                                    |  |  |
|----------------|--------------------------------|----------------------------------------------------------------------------------------------------|--|--|
| Open Printer   | Click Start, Settings, Printer |                                                                                                    |  |  |
| Preferences    | and Faxes.                     |                                                                                                    |  |  |
|                | Select the printer to be       |                                                                                                    |  |  |
|                | modified. Right-click and      |                                                                                                    |  |  |
|                | select Printing Preferences.   |                                                                                                    |  |  |
|                | Select the Paper/Quality       |                                                                                                    |  |  |
|                | tab.                           | Image: Second State State Sta |  |  |
|                |                                |                                                                                                    |  |  |
|                |                                | Tray Selection                                                                                                    |  |  |
|                |                                | Paper Source: Automatically Select                                                                                                    |  |  |
|                |                                | Media: Plain Paper 🗸                                                                                                    |  |  |
|                |                                | Quality Settings                                                                                                    |  |  |
|                | Draft                          | O <u>B</u> est O <u>N</u> ormal ⊙ Dr_aft □ Custom                                                                                                    |  |  |
|                | Dian                           |                                                                                                    |  |  |
|                |                                | Color                                                                                                    |  |  |
|                | Black & White                  | 📄 💿 Bla <u>c</u> k & White 🔤 🔿 C <u>o</u> lor                                                                                                    |  |  |
|                |                                |                                                                                                    |  |  |
|                |                                |                                                                                                    |  |  |
|                |                                | Advanced                                                                                                    |  |  |
|                |                                |                                                                                                    |  |  |
|                |                                | OK Cancel Apply Help                                                                                                    |  |  |
|                | Under Quality Settings,        |                                                                                                    |  |  |
|                | choose "Draft".                |                                                                                                    |  |  |
|                | Under Color, choose "Black     |                                                                                                    |  |  |
|                | & White."                      |                                                                                                    |  |  |
|                | Click OK.                      |                                                                                                    |  |  |
| Printing high- | Note: after                    | <b>Example:</b> if in a Microsoft Word                                                                                                    |  |  |

## **Changing Printer Preferences**

## quality color copies.

following the above instructions, the printer will always default to printing black/white draftquality copies. If a color, high-quality copy is required, you will have to modify the preferences *each time* the color, highquality copy is needed. document, a high-quality color copy is needed, select File, Print. Click Properties.

| Printer                      |                                                              |                       |                   |                        |
|------------------------------|--------------------------------------------------------------|-----------------------|-------------------|------------------------|
| <u>N</u> ame:                | 🎯 Canon Bubble-Jet BJC-4300                                  |                       | ✓ Pro             | perties                |
| Status:                      | Idle                                                         |                       | Find F            | Printer                |
| Type:                        | Canon Bubble-Jet BJC-4300                                    |                       |                   | hindon                 |
| Where:<br>Comment:           | LPT1:                                                        |                       | Print to          | file<br>duple <u>×</u> |
| Page range                   |                                                              | Copies                |                   |                        |
| All                          |                                                              | Number of copies:     | 1                 | -                      |
| C Current p                  | age C Selection                                              |                       |                   |                        |
| C Pages:                     |                                                              |                       | 🔽 Co              | ollate                 |
| Enter page n<br>separated by | umbers and/or page ranges<br>/ commas. For example, 1,3,5–12 |                       |                   | -                      |
| Print what:                  | Document                                                     | Zoom                  |                   |                        |
| Print:                       | All pages in range                                           | Pages per sheet:      | 1 page            | •                      |
| -                            |                                                              | Coole he see as sheet | the second second | _                      |

Under the Paper/Quality tab, change the Quality to "Best" and the Color to "Color". Click OK.

| 👂 Canon Bubble        | et BJC-4300 Docu         | iment Propert | ies      | <u>?</u> × |
|-----------------------|--------------------------|---------------|----------|------------|
| Layout Paper/Quali    | y Maintenance            |               |          |            |
| Tray Selection        |                          |               |          |            |
| Paper <u>S</u> ource: | Automatically Selec      | t             | ~        |            |
| <u>M</u> edia:        | Plain Paper              |               | ~        |            |
| Quality Settings      |                          |               |          |            |
| ● Best                | <u>○ N</u> ormal         | O D⊥aft       | Custom   |            |
| Color                 |                          |               |          | 1          |
|                       | O Bla <u>c</u> k & White | •             | Color    |            |
|                       |                          |               |          |            |
|                       |                          |               | Advanced |            |
|                       |                          |               |          | ,          |
|                       |                          | ОК            | Cancel H | elp        |

**Note:** using the printer icon will *NOT* allow you to change the printer preferences. Since the printer icon automatically creates a print job, it will bypass the printer properties screen.

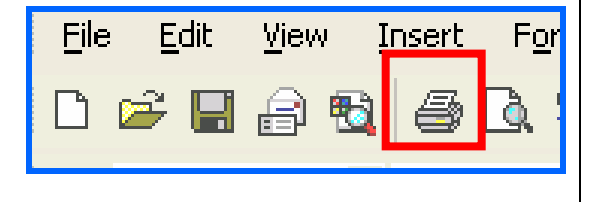